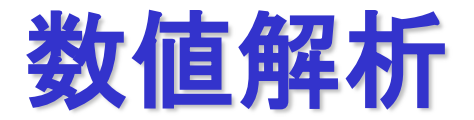

### 2022年度前期 第5週 [5月19日]

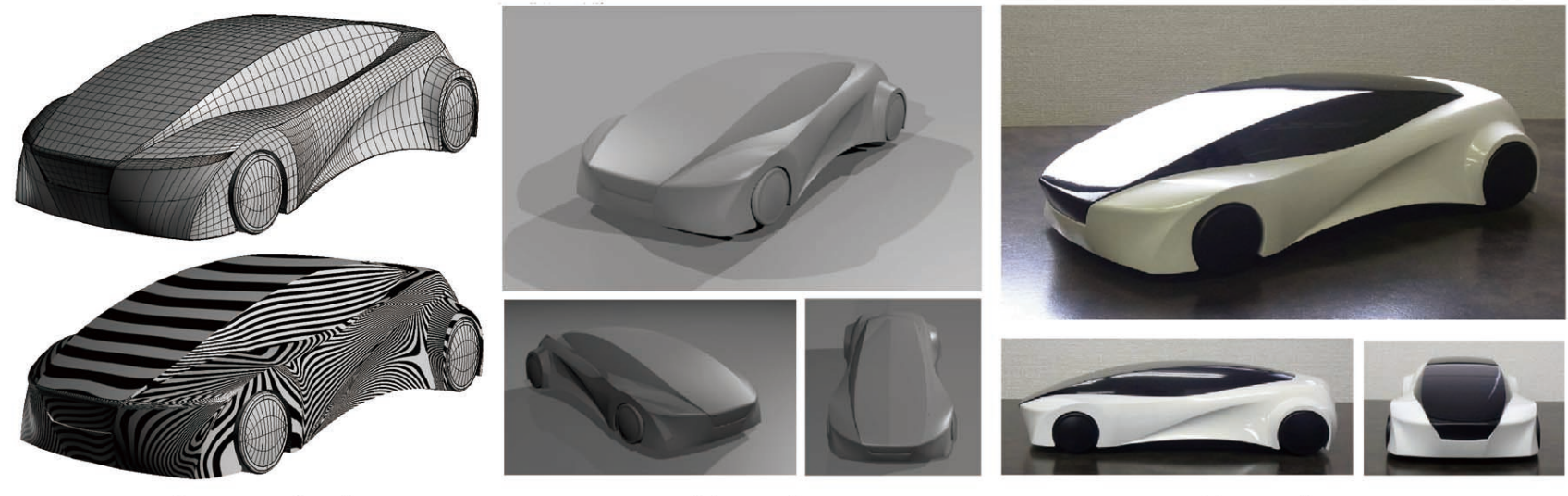

(a) Isoparametric lines and zebra mapping

(b) Rendering

(c) Mock-up

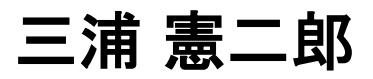

# 講義アウトライン [5月19日]

#### •非線形方程式

#### ·復習

・2分法

#### ·非線形方程式

・ニュートン法(1変数)

# 復習:非線形方程式 p.70

•代数方程式の解  $f(x) = a_n x^n + a_{n-1} x^{n-1} + \dots + a_1 x + a_0 = 0$ •4次方程式までは公式があり、解ける.

・5次以上の方程式に代数的解法は存在しない.

・数値的に解くしかない.

・高次の連立方程式,三角関数など変数のn乗で表せない項を含む方程式

 $f(x) = x - \cos x = 0$ 

・数値的に解くしかない.

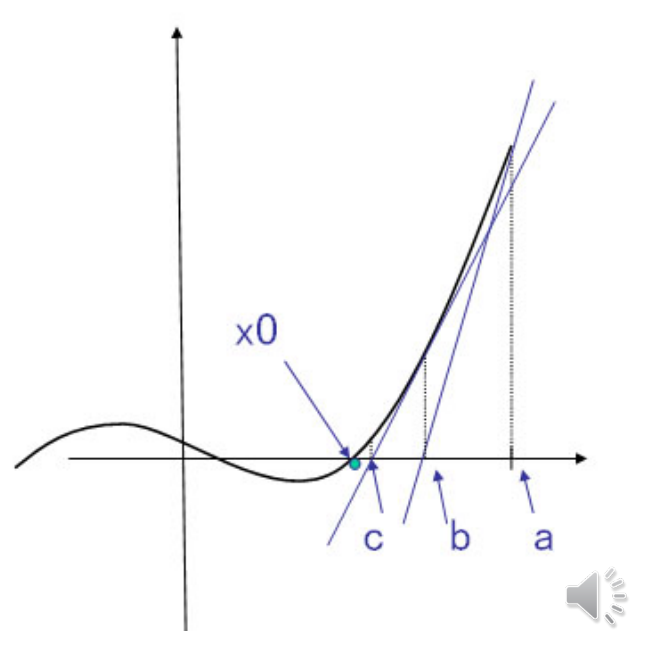

復習:2分法 p.70

・定理4.1 (中間値の定理) 関数f(x)は閉区間[a,b]で連続で f(a)≠f(b)な らば, f(a)と f(b)の間の任意の数 k に対して f(c)=k となる c (a<c<b)が 存在する.

2分法

- ・中間値の定理より、f(a) f(b) < 0 ならば、f(c) =0、a < c < b となる c</li>
   が存在する.
- •(1) 何らかの方法で f(a) f(b) < 0 となる閉区間 [a, b] を求める. •(2) c₁ = (a+b)/2

•(2a)  $f(a) f(c_1) < 0$  のとき, 解  $\alpha$  は  $[a, c_1]$  に存在する.

•(2b)  $f(c_1) f(b) < 0$  のとき, 解  $\alpha$  は  $[c_1, b]$  に存在する.

(2a) では [a, b] の代わりに[a,c<sub>1</sub>], (2b)では [c<sub>1</sub>, b]とする.

・ステップ(2)に戻り, 閉区間が十分に小さくなるまで繰り返す

復習:2分法のアルゴリズム p.71

Input a, b, 
$$\epsilon$$
  
Do  
 $c \leftarrow \frac{a+b}{2}$   
if  $f(a)f(c) < 0$  then  
 $b \leftarrow c$   
else  
 $a \leftarrow c$   
end if  
while( $|a - b| \ge \epsilon$ )  
 $c \leftarrow \frac{a+b}{2}$   
Output c

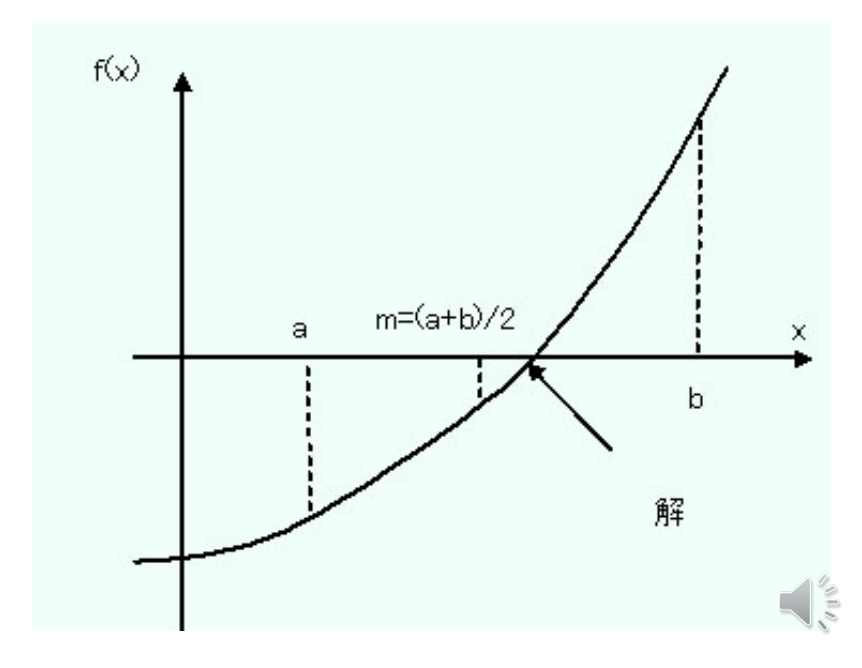

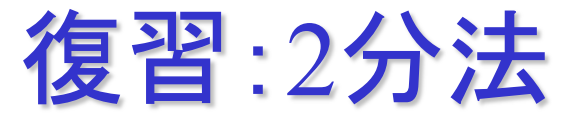

区間 [a, b]に解が1つしか存在しないのならば,

•n回目の区間 
$$d_n = \frac{d_{n-1}}{2} = \frac{d_{n-2}}{2^2} = \dots = \frac{d_0}{2^n}$$

 $\cdot d_n < \varepsilon$  のときに計算を打ち切るとすると、必要な計算回数nは、

$$d_n = \frac{d_0}{2^n} < \epsilon$$
$$n > \frac{\log(\frac{d_0}{\epsilon})}{\log 2}$$

を満たす最小の自然数

絶対値誤差 
$$|c_n - \alpha| < \frac{d_n}{2}$$

#### ステップ1) 区間 [a, b] の求め方

- •(1) 最初の区間 [x<sub>min</sub>, x<sub>max</sub>], および 微小区間の幅 h を与える.
- •(2)  $n=(x_{max}-x_{min}) / h として分割数を定め, x_0=x_{min}とする.$
- •(3) k=1,2,…,nに対して, x<sub>k</sub>=x<sub>min</sub>+khとし, f(x<sub>k-1</sub>) f(x<sub>k</sub>) < 0 なら [x<sub>k-1</sub>, x<sub>k</sub>] を対象区間にする.

# 復習:2分法:プログラム

```
#include <stdio.h>
#include <math.h>
double bisection(double a, double b, double eps); /* 2分法 */
double f(double x); /* 関数の定義 */
int main(void) {
   double a, b, x, h, y1, y2, eps=pow(2.0, -30.0);
   int n;
   printf("初期区間[a,b]を入力してください. ---> a b¥n");
   scanf("%lf%lf",&a,&b);
   printf("区間の分割数nを入力してください. ---> n¥n");
   scanf("%d",&n);
   /* 対象区間を探索しながら2分法を適用 */
   h=(b-a)/n; y1=f(a);
   for (x=a+h; x \le b; x+=h) {
       y2=f(x);
       if(y1*y2<0.0){
          printf("求める答えはx=%fです.¥n",bisection(x-h,x,eps));
       }
       y1=y2;
    }
   return 0;
}
```

# 2分法:プログラム

```
/* 2分法 */
double bisection(double a,double b,double eps) {
   double c;
   do {
       c=0.5*(a+b);
       if(f(a)*f(c)<0) {
           b=c;
       }
       else{
           a=c;
   }while(fabs(b-a) >=eps);/* fabs()は絶対値を返す.「C言語入門」p.264 */
   c=0.5*(a+b);
   return c;
}
/* 関数の定義 */
double f(double x) {
   return x*(x*x*(x*x-5.0)+4.0); /* x*x*x*x-5.0*x*x*x+4.0*x */
}
```

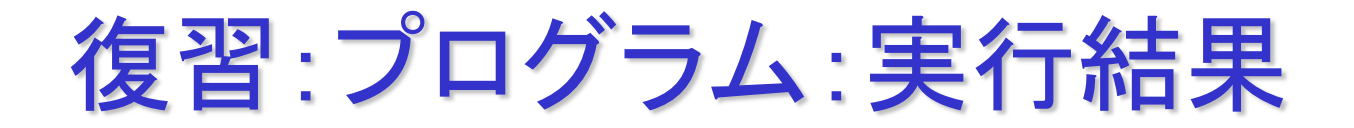

初期区間[a,b]を入力してください. --->a b

-3 3

区間の分割数nを入力してください. --->n

10

求める答えはx=-2.000000です. 求める答えはx=-1.000000です. 求める答えはx=-0.000000です. 求める答えはx=1.000000です. 求める答えはx=2.00000です.

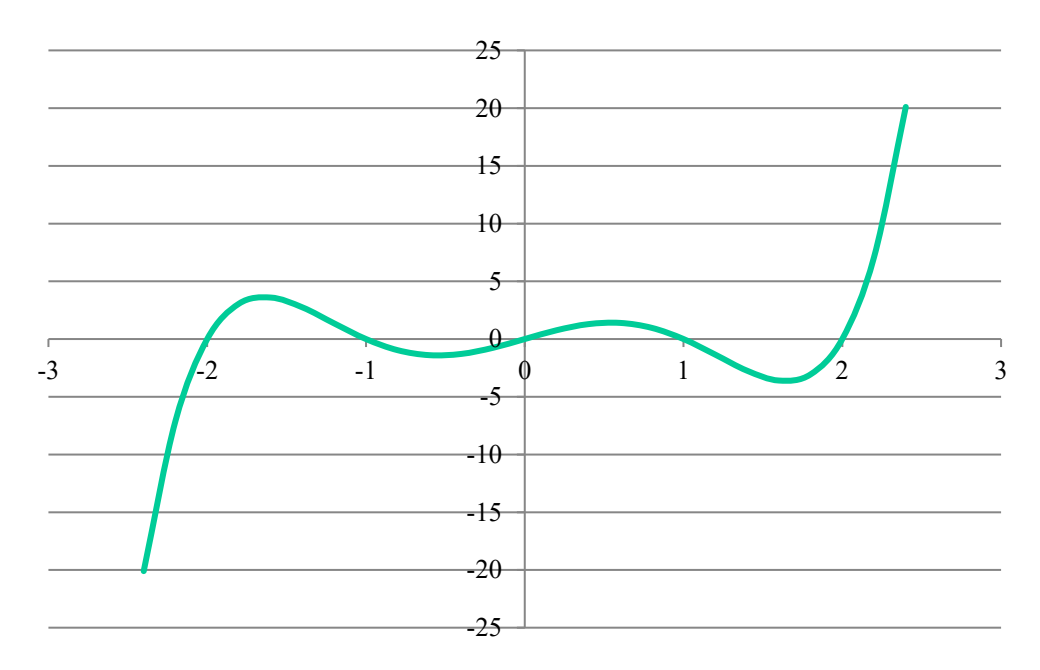

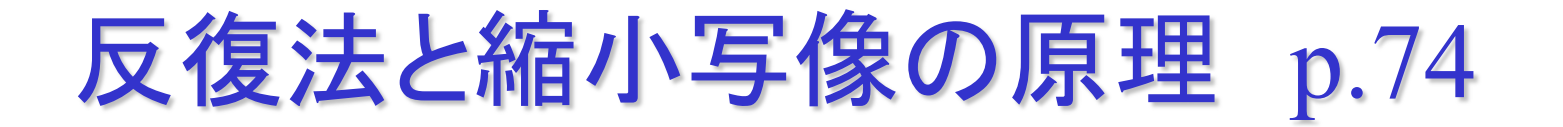

2分法 解の存在範囲を探索しながら狭めていく. 直接探索法

ニュートン法 初期値x<sub>0</sub>から出発して解αに収束するような列 {x<sub>n</sub>}を作り, x<sub>n</sub>がαに十分近づいたときに計算を打 ち切る.

### 反復法、あるいは逐次反復法

反復法による列{x<sub>n</sub>}

$$x = g(x)$$
(1)  
$$x_{n+1} = g(x_n)$$
(2)

g(x):反復関数,式(1)x:不動点,式(2):不動点反復

φ(x)≠0となるように選んで,

$$g(x) = x - \phi(x)f(x)$$
  
 $x = g(x) \Leftrightarrow \phi(x)f(x) = 0 \Leftrightarrow f(x) = 0$ 

ニュートン法 p.77

### ニュートン法の原理

- ・ 解αの近傍でC<sup>2</sup>級とする.(2次導関数が連続)
- ・ テイラー展開

### ・ ニュートン反復列

$$0 = f(\alpha) = f(x_0) + f'(x_0)(\alpha - x_0) + \frac{1}{2}f''(\xi)(\alpha - x_0)^2, \xi \in (x_0, \alpha) \text{ or } (\alpha, x_0)$$

$$0 = f(\alpha) \approx f(x_0) + f'(x_0)\Delta x$$
$$f(x_0) + f'(x_0)\Delta x = 0 \quad \text{Hence} \quad \Delta x = -\frac{f(x_0)}{f'(x_0)}$$

$$x_{n+1} = x_n - \frac{f(x_n)}{f'(x_n)}$$

ニュートン法 p.77

### 収束しない場合がある.

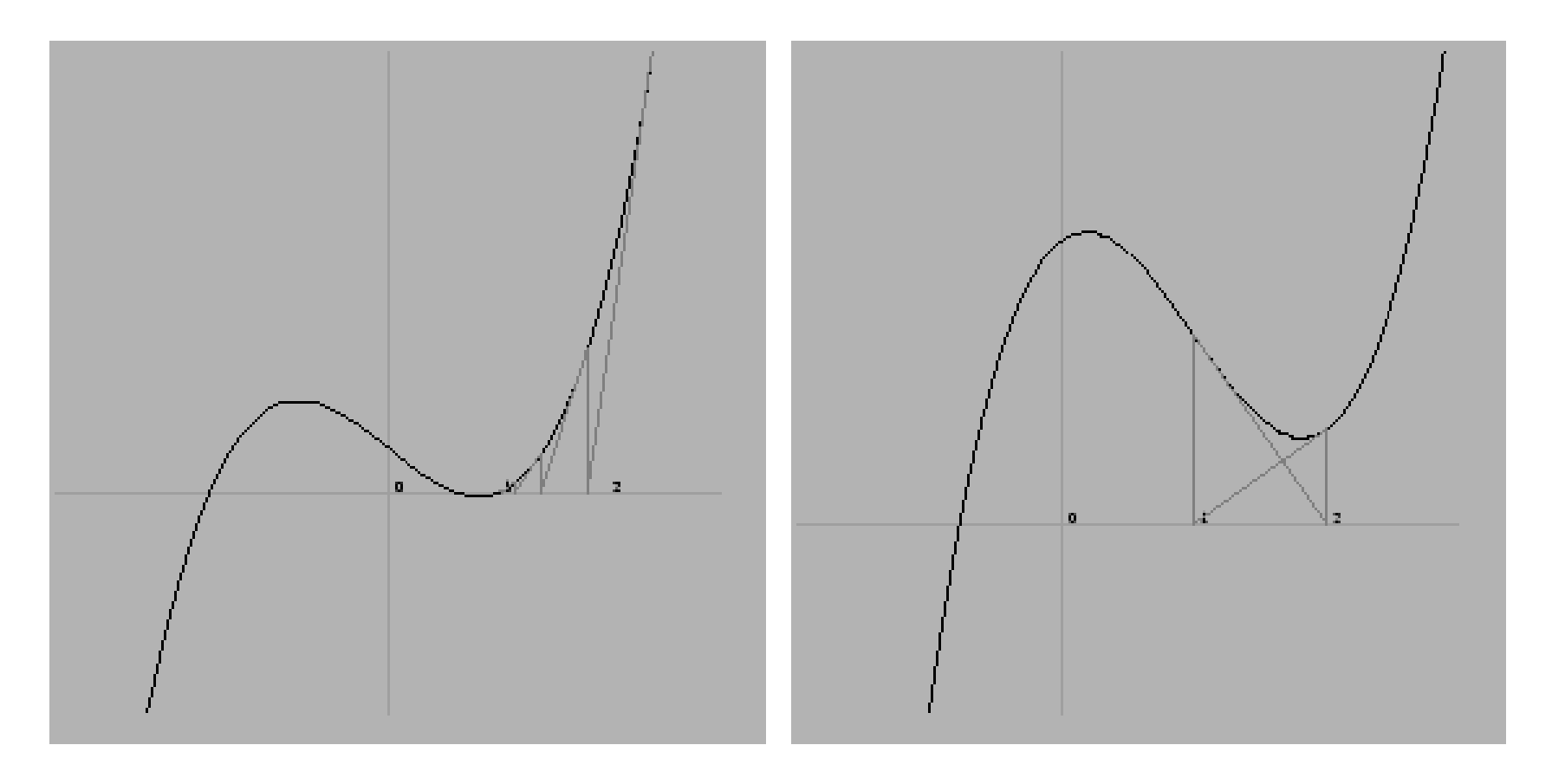

# ニュートン法:プログラム

```
#include <stdio.h>
#include <math.h>
#define EPS pow(10.0,-8.0) /* epsilonの設定 */
#define NMAX 10 /* 最大反復回数 */__
void newton (double x);
                          /* Newton法
double f(double x);
                          /*
                             f(x)の<u>計</u>
double df(double \dot{x});
                          /* f'(x)の計算
int main(void) {
   double x;
printf("初期値x0を入力してください¥n");
    scanf("%lf",&x);
    newton(x);
    return 0;
void newton(double x){/* Newton法 */
    int n=0; double d;
    do {
        d=-f(x)/df(x);
        x=x+d;
        n++:
    }while(fabs(d)>EPS&&n<NMAX);</pre>
    if(n==NMAX){
        printf("答えは見つかりませんでした¥n");
    élse{
        printf("答えはx=%fです. ¥n",x);
    }
   関数の定義 */
double f(double x) {
    return x - \cos(x);
}
double df(double x) {
    return 1.0+\sin(x);
}
```

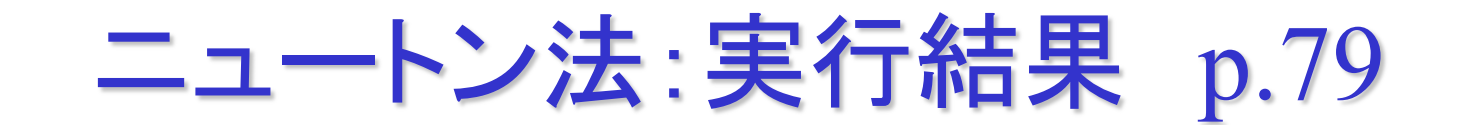

実行結果 x-cos(x)=0

(1回目) 初期値x0を入力してください. 3 答えはx=0.739085です.

(2回目) 初期値x0を入力してください. 4 答えがみつかりませんでした.

(3回目) 初期値x0を入力してください. 5 答えがみつかりませんでした.

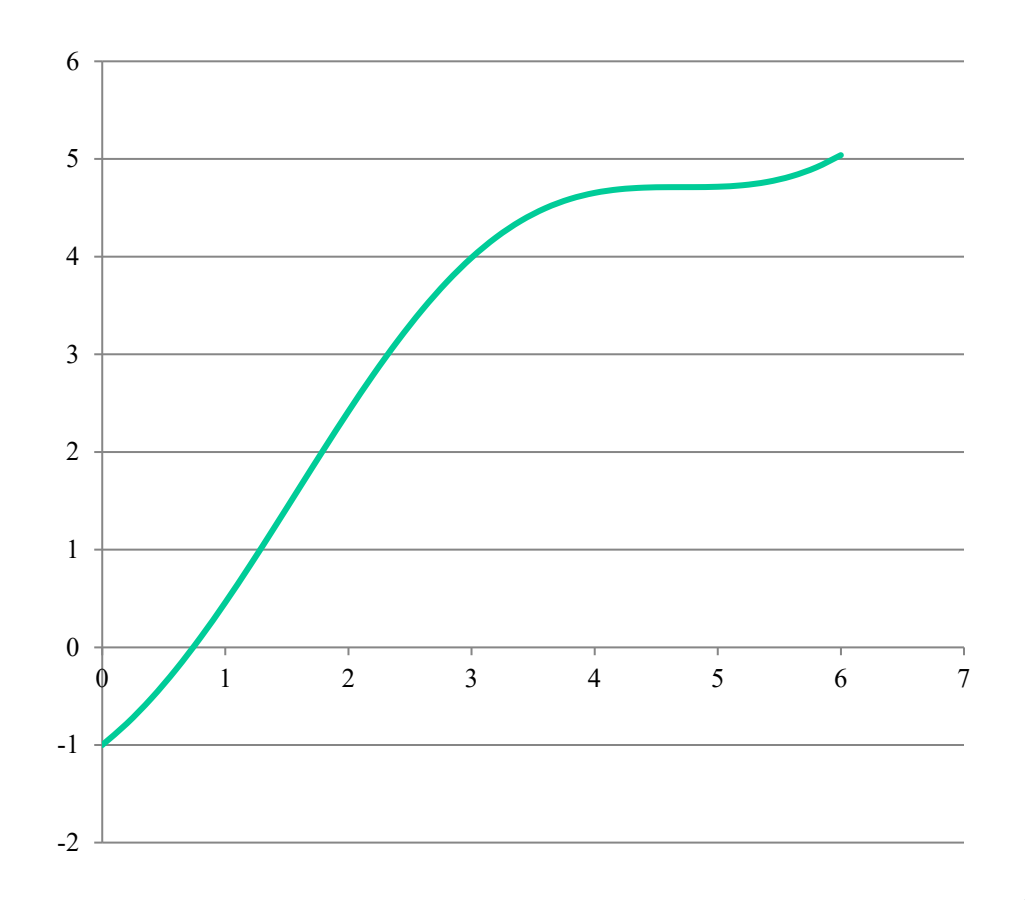

収束の速さ p.82

(1) 線形収束

 $\alpha$ に収束する反復列{x<sub>n</sub>}が  $(x_{n+1} - \alpha) = (A + \epsilon_n)(x_n - \alpha), |A| < 1, \lim_{n \to \infty} \epsilon_n = 0$ Aは*n*に依存しない定数 (2) p次収束

 $|x_{n+1} - \alpha| \le M |x_n - \alpha|^p, \ p > 1, \ 0 < M < \infty$ Mはnに依存しない定数

**収束の速さ** p.82

定理4.3 f(x)=0の解x=αが単解のとき、ニュートン法は2次収 束する.

(証明)  
f(\alpha)=0, f'(\alpha) ≠0 に注意すると、テイラーの公式より  

$$x_{n+1} - \alpha = x_n - \alpha - \frac{f(x_n)}{f'(x_n)}$$
  
 $= \frac{-(f(x_n) + (\alpha - x_n)f'(x_n))}{f'(x_n)}$   
 $= \frac{f''(\xi)}{2f'(x_n)}(\alpha - x_n)^2$   
なぜならば、

$$f(\alpha) = f(x_n) + (\alpha - x_n)f'(x_n) + \frac{f''(\xi)}{2}(\alpha - x_n)^2$$

### **収束の速さ** p.82

### ニュートン法が収束するような区間において,

 $0 < A \le |f'(x)|, |f''(x)| \le B$ 

となるような定数A, Bを選べば,

$$|x_{n+1} - \alpha| \le \frac{B}{2A}|x_n - \alpha|^2$$

が成り立つ. これはニュートン法が(収束するならば)2次収束 することを示している.

# Excelによるグラフの作成

```
2次関数のグラフ
#include <stdio.h>
#include <stdlib.h>
int main(void)
{
    int i; double x,y;
    FILE *fout;
    if((fout=fopen("output.dat", "w")) ==NULL) {
        printf("ファイルが作成できません:output.dat ¥n");
        exit(1);
    }
    for (x=-3; x \le 3; x+=0.2) {
        y=x*x;
        fprintf(fout,"%lf %lf¥n",x,y);
    }
    fclose(fout);
}
```

## Excelによるグラフの作成

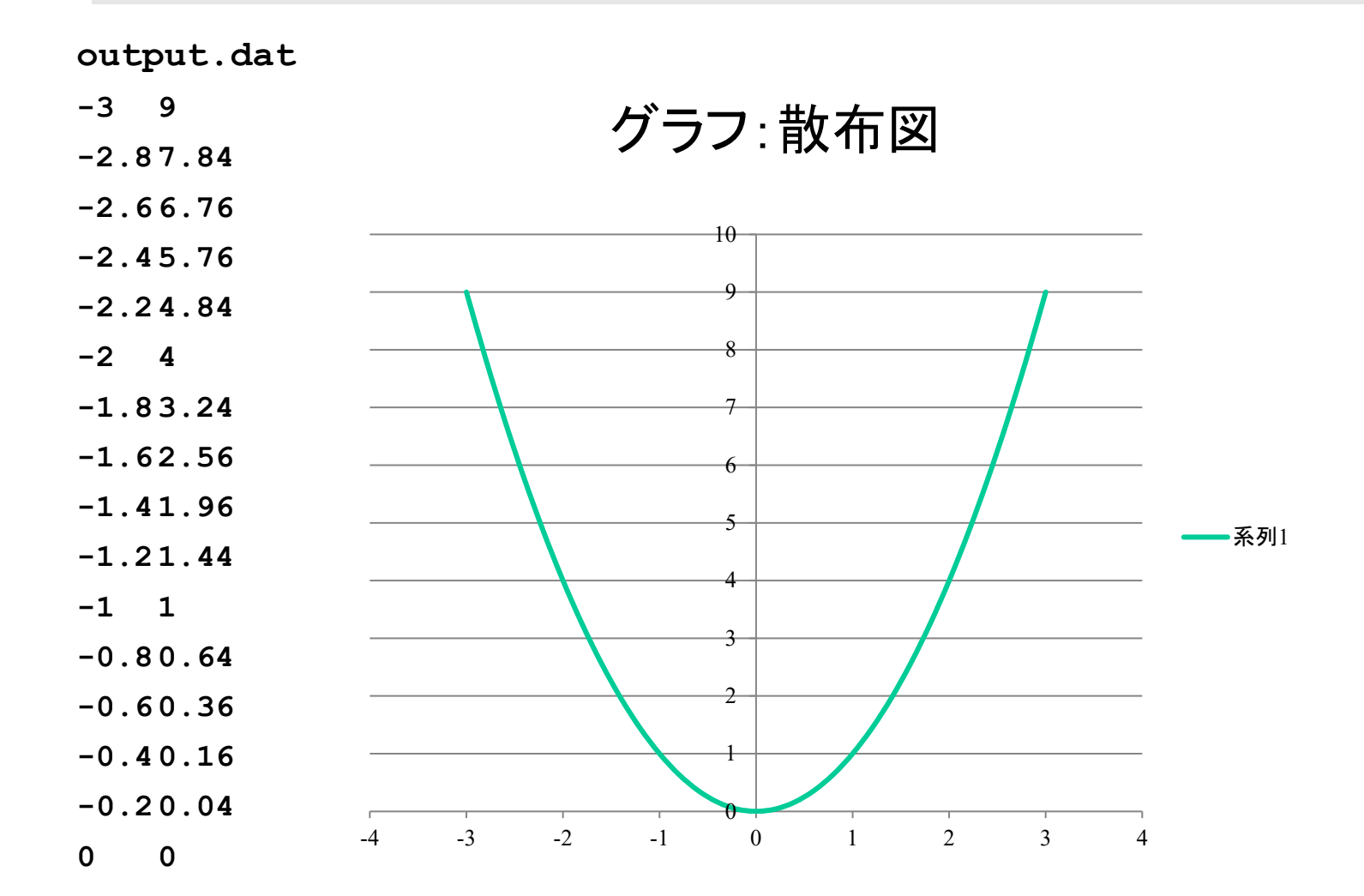

•••

まとめ

### ·非線形方程式

#### ・ニュートン法

#### ・C言語の基礎

- •ファイル入出力
- •Excelによるグラフの作成